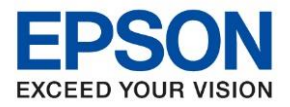

หัวข้อ รุ่นที่รองรับ : วิธีการแก้ไขปัญหาโปรแกรม Epson Scan 2 ลันหน้าจอ : เครื่องที่รองรับ Epson Scan 2

## วิธีการแก้ไขปัญหาโปรแกรม Epson Scan 2 ลันหน้าจอ

กรณีที่เปิดโปรแกรม Epson Scan 2 แล้วโปรแกรมลันหน้าจอ ไม่สามารถกดปุ่ม Scan ได้ ดังรูป

| Epson Scan 2           | - 🗆 X                            |           |  |  |  |                      |
|------------------------|----------------------------------|-----------|--|--|--|----------------------|
| Scanner : EPS          | ON WF-C869R Series(Network 01)   |           |  |  |  |                      |
| Scan Settings : Not    | Selected ~                       |           |  |  |  |                      |
| Main Settings Advanced | Settings                         |           |  |  |  |                      |
| Document Source        | : Auto Detect $\checkmark$       |           |  |  |  |                      |
| Scanning Side          | : Single-Sided $\checkmark$      |           |  |  |  |                      |
| Document Size          | : A4                             |           |  |  |  |                      |
| Image Type             | : Black & White 🗸                |           |  |  |  |                      |
| Resolution             | : 400 v dpi                      |           |  |  |  |                      |
| Stitch Images          | off ~                            |           |  |  |  |                      |
| Rotate                 | : 0° ~                           |           |  |  |  |                      |
| Correct Document Skew  | : Off v                          |           |  |  |  |                      |
|                        | Add or edit pages after scanning |           |  |  |  |                      |
| Skip Blank Pages       | : Off v                          |           |  |  |  |                      |
|                        |                                  |           |  |  |  |                      |
|                        |                                  |           |  |  |  |                      |
| Image Format : JPEG ~  |                                  |           |  |  |  |                      |
| • 0 肩                  | 🔯 🧀 🗖 🙋                          | 🧏 w] x1 ( |  |  |  | 5:48 PM<br>18-Oct-19 |

## สามารถแก้ไขได้ตามวิธีการ ดังนี้

1. คลิกขวาพื้นที่ว่างที่หน้าจอ เลือกไปที่ Display settings

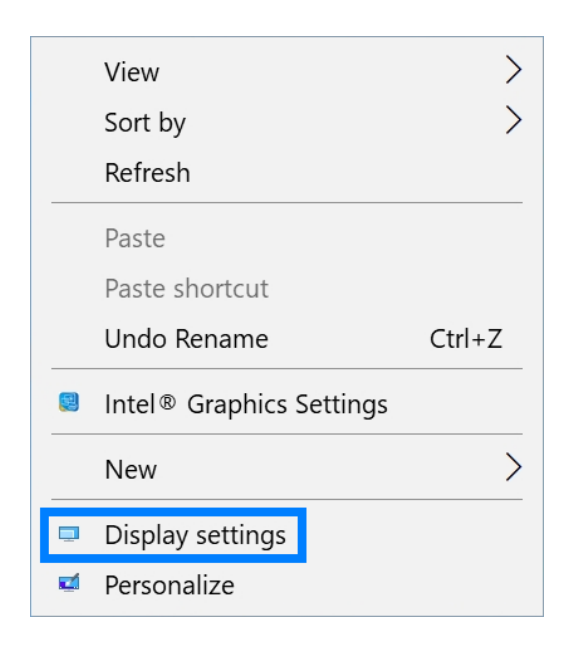

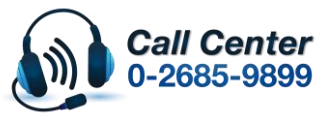

- สามารถสอบถามข้อมูลเพิ่มเติมทางอีเมลล์ได้ที่ <u>support@eth.epson.co.th</u>
- เวลาทำการ : วันจันท<sup>ู</sup>ร์ ศุกร์ เวลา 8.30 17.30 น.ยกเว้นวันหยุดนักขัตถูกษ์
  www.epson.co.th

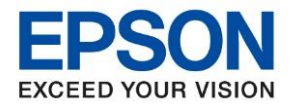

หัวข้อ รุ่นที่รองรับ : วิธีการแก้ไขปัญหาโปรแกรม Epson Scan 2 ลันหน้าจอ : เครื่องที่รองรับ Epson Scan 2

2. จะปรากฏหน้าต่าง Display ให้เลื่อนหาหัวข้อ Scale and layout และตั้งค่าให้เป็น 100%

| Settings                  | - 🗆 X                                                                        |  |  |  |  |
|---------------------------|------------------------------------------------------------------------------|--|--|--|--|
| 命 Home                    | Display                                                                      |  |  |  |  |
| Find a setting            | Windows HD Color                                                             |  |  |  |  |
| System                    | Get a brighter, more vibrant picture in HDR and WCG videos, games, and apps. |  |  |  |  |
|                           | Windows HD Color settinas                                                    |  |  |  |  |
| 🖵 Display                 | 100%                                                                         |  |  |  |  |
|                           | 125%                                                                         |  |  |  |  |
| ርም) Sound                 | 150% (Recommended)                                                           |  |  |  |  |
| □ Notifications & actions | 175%                                                                         |  |  |  |  |
| 2) Focus assist           | Advanced scaling settings                                                    |  |  |  |  |
|                           | Resolution                                                                   |  |  |  |  |
| () Power & sleep          | 1920 × 1080 (Recommended) ~                                                  |  |  |  |  |
| □ Battery                 | Orientation                                                                  |  |  |  |  |
|                           |                                                                              |  |  |  |  |

3. สัดส่วนหน้าจอจะถูกปรับขนาดลง และโปรแกรม Epson Scan ก็จะอยู่ในขนาดปกติ

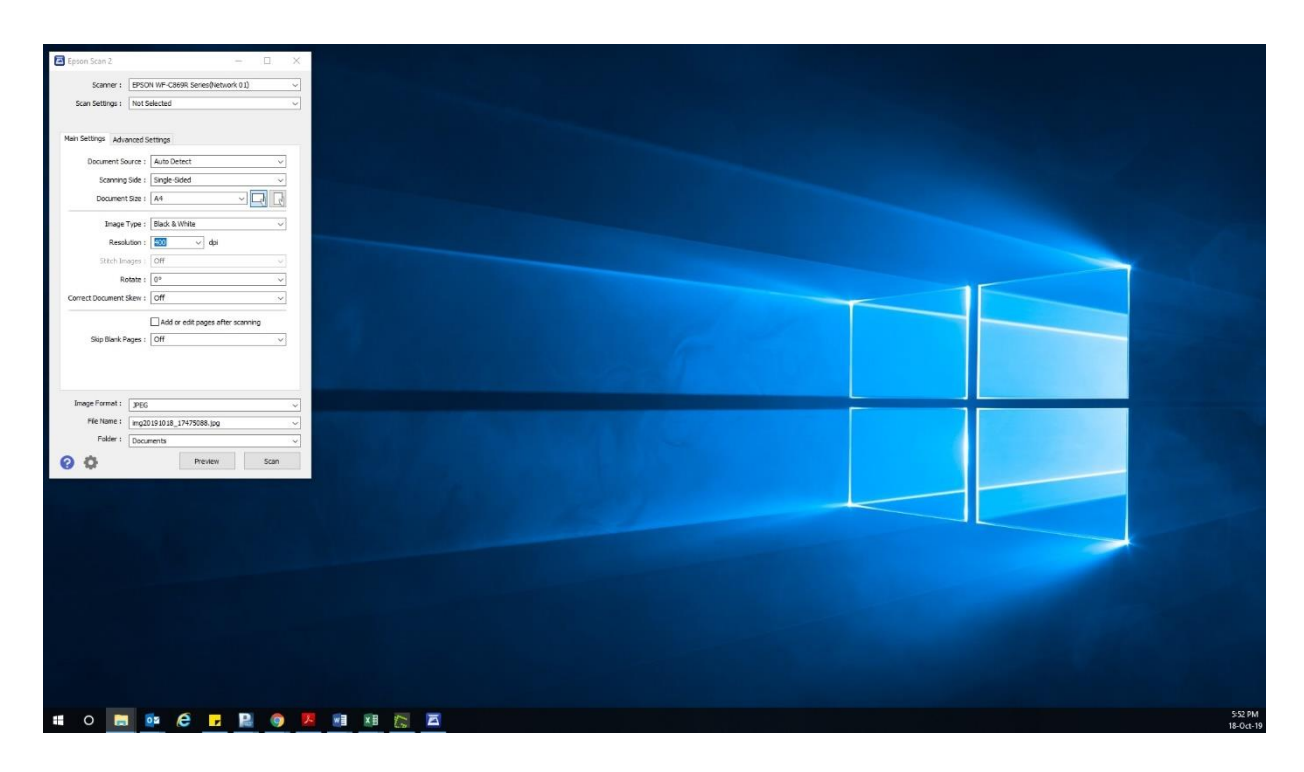

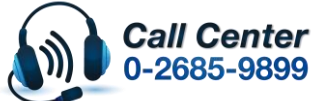

สามารถสอบถามข้อมูลเพิ่มเดิมทางอีเมลลได้ที่ <u>support@eth.epson.co.th</u> เวลาทำการ : วันจันทร์ – ศุกร์ เวลา 8.30 – 17.30 น.ยกเว้นวันหยุดนักขัตฤกษ์

เวลาทำการ : วันจันทร์ – ศุกร์ เวลา 8.30 – 17.30 น.ยกเว้นวันหยุดนักขัดฤกษ
 <u>www.epson.co.th</u>